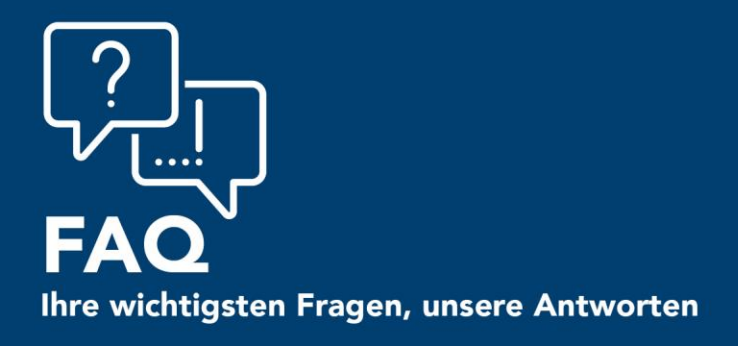

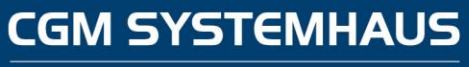

Praxismanagement mit System

# <u>`</u><sup>8</sup>] KIM Checkliste

### Frage 6:

Wie erkenne ich, ob auf dem CGM-Konnektor (KoCoBox MED+) die aktuellste Software-Version installiert ist?

## Antwort:

Bitte gehen Sie in Ihr CGM TURBOMED Arztinformationssystem unten rechts auf das grüne eGK Symbol und wählen Sie dies über einen Doppelklick an.

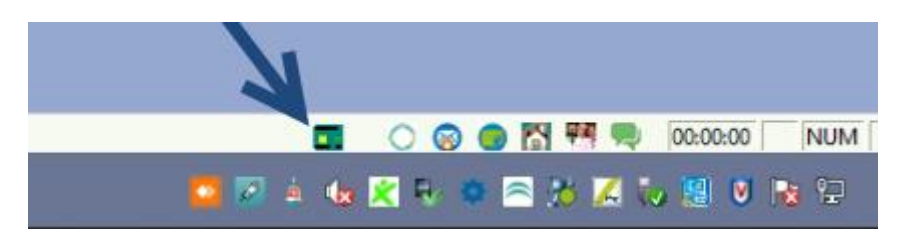

Anschließend stehen Sie im Reiter Betriebsbereitschaft und finden unten links das KoCo-Servicetool.

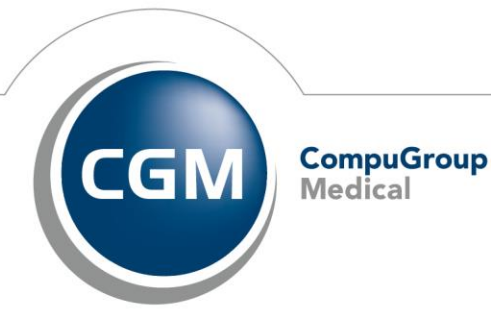

Synchronizing Healthcare

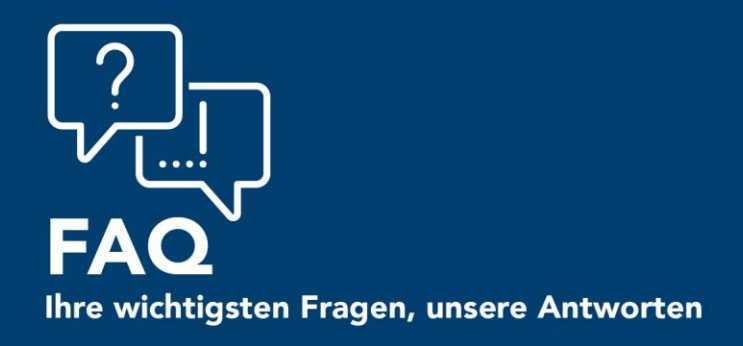

# **CGM SYSTEMHAUS**

Praxismanagement mit System

Hier wählen Sie nun auf der linken Seite den Punkt Updates und Upgrades aus und loggen sich mit Ihren Konnektor Zugangsdaten ein.

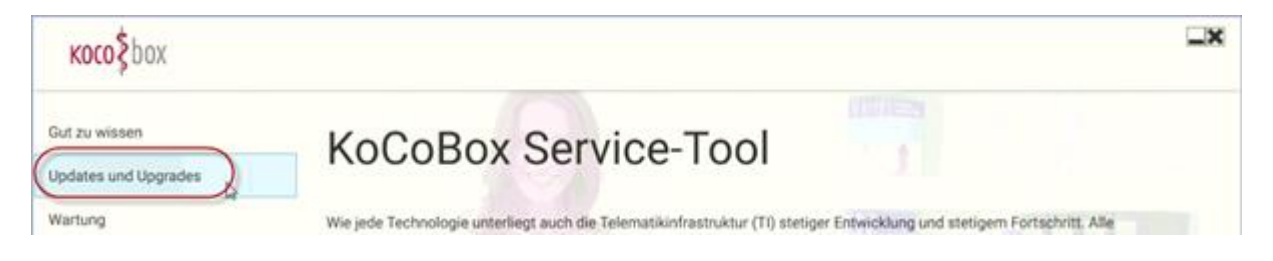

Im nächsten Fenster erhalten Sie die Übersicht Ihrer aktuellen sowie der neusten Software Version des Konnektors.

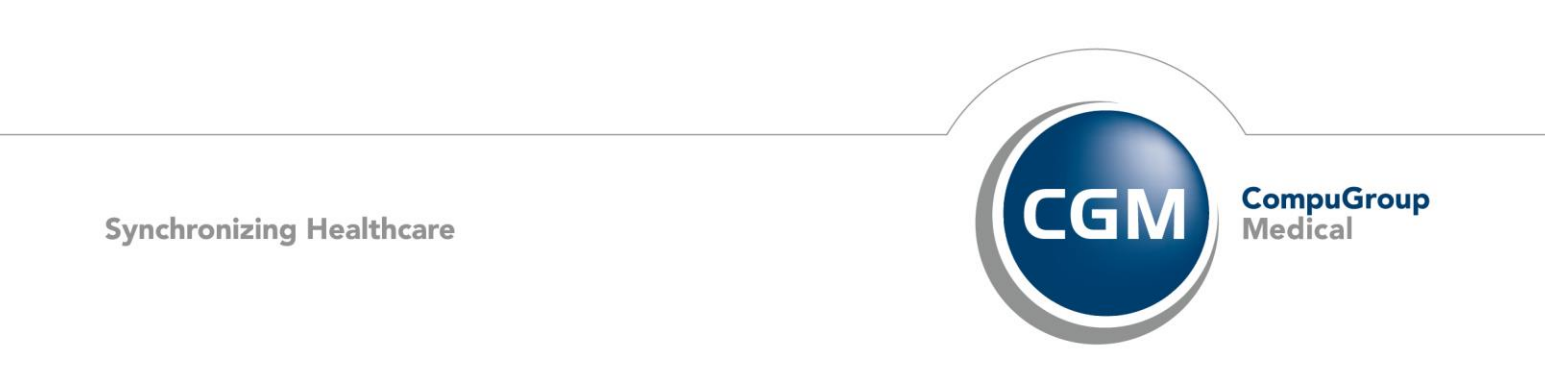

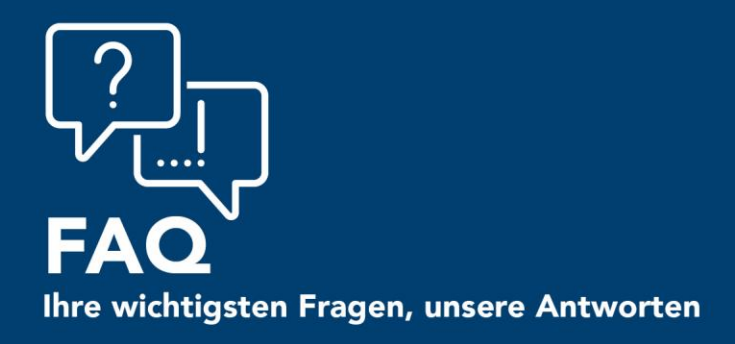

## Frage 10:

Wie erkenne ich, ob mein CGM-Arztinformationssystem die erforderliche Software-Version hat?

### Antwort:

Bitte gehen Sie auf dem Patientendesktop von CGM TUBROMED oben rechts auf das Fragezeichen Icon. Darunter finden Sie den Punkt "Info über TURBOMED".

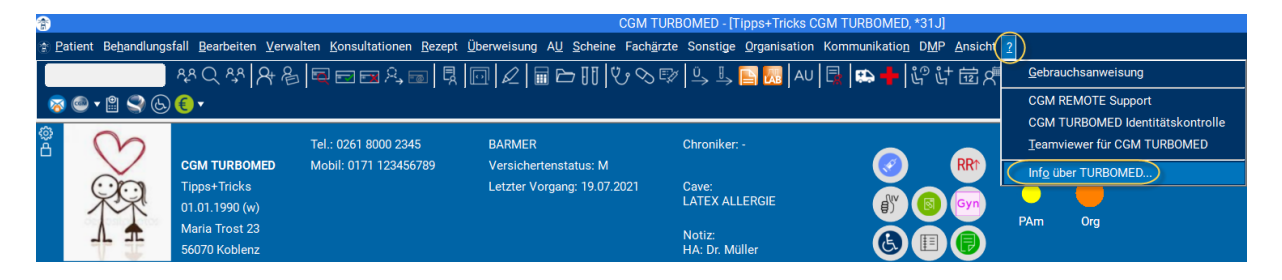

Hier können Sie Ihre aktuell installierte CGM TURBOMED Version einsehen

|                                                                     | ×                                                                                                    |
|---------------------------------------------------------------------|----------------------------------------------------------------------------------------------------|
| TURBOMED<br>Version 21 21 4964                                      | ОК                                                                                                    |
| Kundennummer: 10888905                                              | Mehr                                                                                                    |
| Copyright © CompuGroup Medical<br>CompuGroup Medical Deutschland AG |                                                                                                    |
| Hotline 0261 - 8000 2345                                            |                                                                                                    |
| VBScript 5.812.10240.16384, @ Microsoft Corporation. Alle           |                                                                                                    |
|                                                                     | TURBOMED<br>Version 21.2.1.4964<br>Kundennummer: 10888905<br>Copyright © CompuGroup Medical<br>CompuGroup Medical Deutschland AG<br>Hotline 0261 - 8000 2345<br>VBScript 5.812.10240.16384, © Microsoft Corporation. Alle |

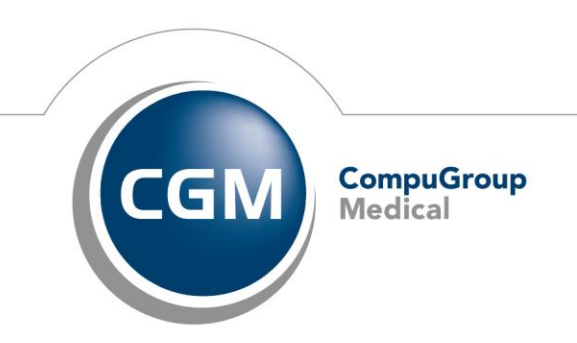

**CGM SYSTEMHAUS** 

Praxismanagement mit System

Synchronizing Healthcare